メールアドレスの作成

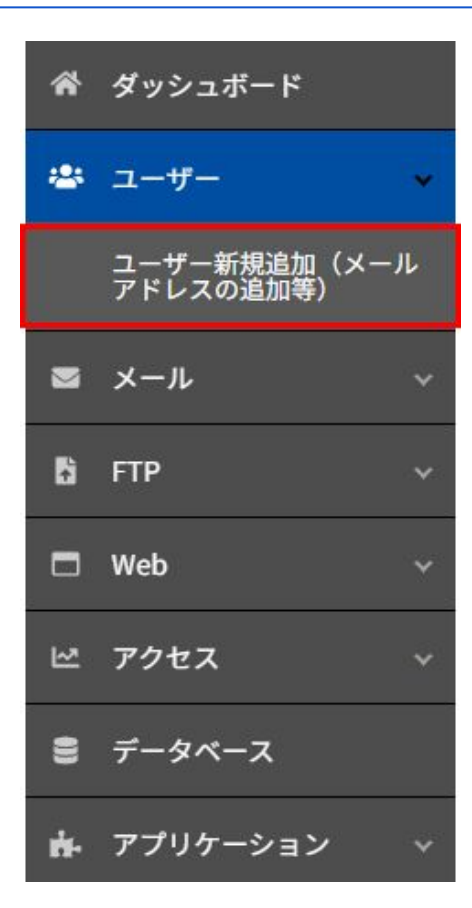

メールアドレス新規追加は「ユーザー新規追加」で行ないます。

左メニューより >ユーザー >ユーザー新規追加 をクリックします

メールアドレスの作成

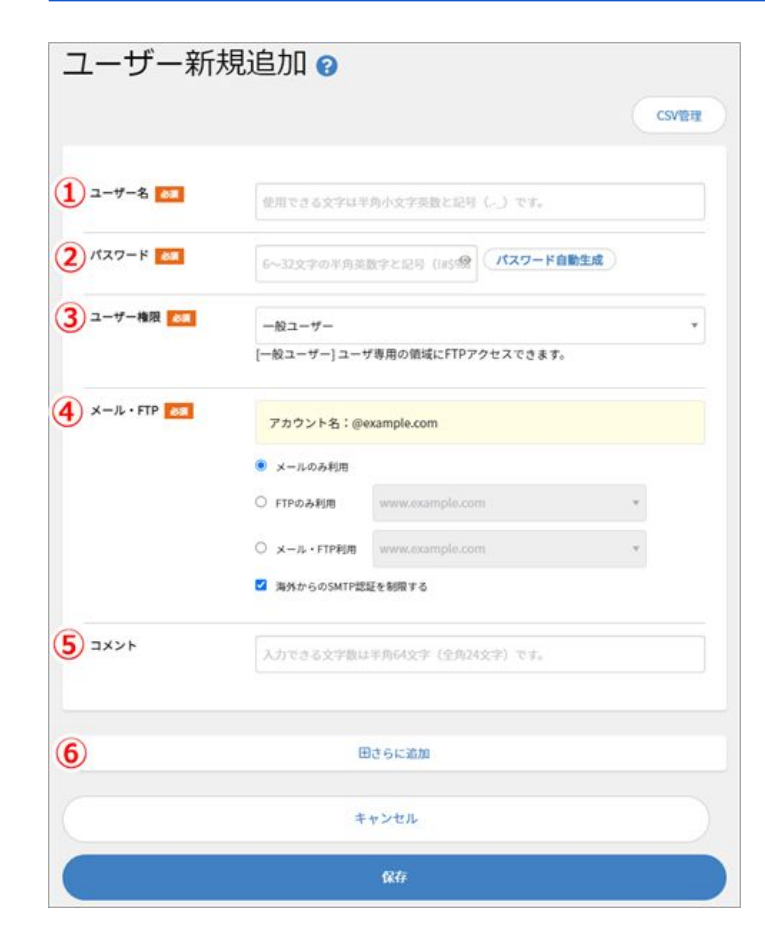

① **ユーザー名**: コントロールパネルヘログインするユーザー名になります。 作成されるメールアドレスはユーザー名@ドメイン名となります。

②パスワード:
6~32文字 英数字(A-Z、a-z、0-9)および記号(!#\$%&()-~^\_[]\*:;.?|@)

③ ユーザー権限:

メールアドレスのみ必要なユーザーの場合は、「一般ユーザー」を設定してください。

④ メール・FTP: メールアドレスのみ必要なユーザーの場合は、「メールのみ利用」を選択してください。

**⑤ コメント**: 任意(省略可能)

## ⑥ [+]さらに追加:

複数のアカウントを作成する場合、こちらをクリックすると追加分の入力画面が表示 されます。

最後に「保存」をクリックして完了。